# Profilsteuerung im OnlineBanking Morgen kann kommen. Wir machen den Weg frei.

**Ausgangssituation:** Sie möchten in Ihrem OnlineBanking eine Unterscheidung zwischen dem privaten und dem geschäftlichen Konto vornehmen.

# 1. Schritt: Anmeldung

Nach der Anmeldung im OnlineBanking wählen Sie Ihr **Profil** und im Reiter **Profilauswahl** aus.

| Privatkunden Firmenkunden Banking & Verträge Service & Mehrwerte                                                 | Postfach (?) Hilfe V (() Max Mustermann V |
|----------------------------------------------------------------------------------------------------|-------------------------------------------|
| VR-Bank Mitte eG                                                                                                 | 05:00 Abmelden 🕞                          |
| Start Überweisung Lastschrift Aufträge Vorlagen Mitgliedschaft Darlehen Handel & Depot UnionDepot Börse & Märkte | 🔞 Max Mustermann 🔺                        |
|                                                                                                    | Persönliche Daten                         |
|                                                                                                    | Profilauswahl                             |

# 2. Schritt: Profilauswahl

| Standard Profil festleren                                              | 1                                                                                                  |                                                                                                |
|------------------------------------------------------------------------|----------------------------------------------------------------------------------------------------|------------------------------------------------------------------------------------------------|
| :<br>:                                                                 |                                                                                                    |                                                                                                |
| Privat und Business                                                    | Business                                                                                           | Privat                                                                                         |
| Anzeige aller freigeschalteter Konten, für die Sie<br>berechtigt sind. | Anzeige aller für die gewerbliche Nutzung<br>freigeschalteter Konten, für die Sie berechtigt sind. | Anzeige aller für die private Nutzung freigeschatteter<br>Konten, für die Sie berechtigt sind. |
| O Auswählen                                                            | O Auswählen                                                                                        | O Auswählen                                                                                    |

- Die Maske der Profilauswahl bietet drei voreingestellte Profile.
- <sup>2</sup> Hier wird nach der Berechtigung und der Nutzung (gewerblich oder privat) sortiert.
- Die Profile unterscheiden sich danach, welche personenbezogenen Dokumente Ihnen im Postfach angezeigt werden und für welche Konten Sie berechtigt sind.
- Zusatz: Über die drei Punkte haben Sie die Möglichkeit, Ihr Profil zu bearbeiten.

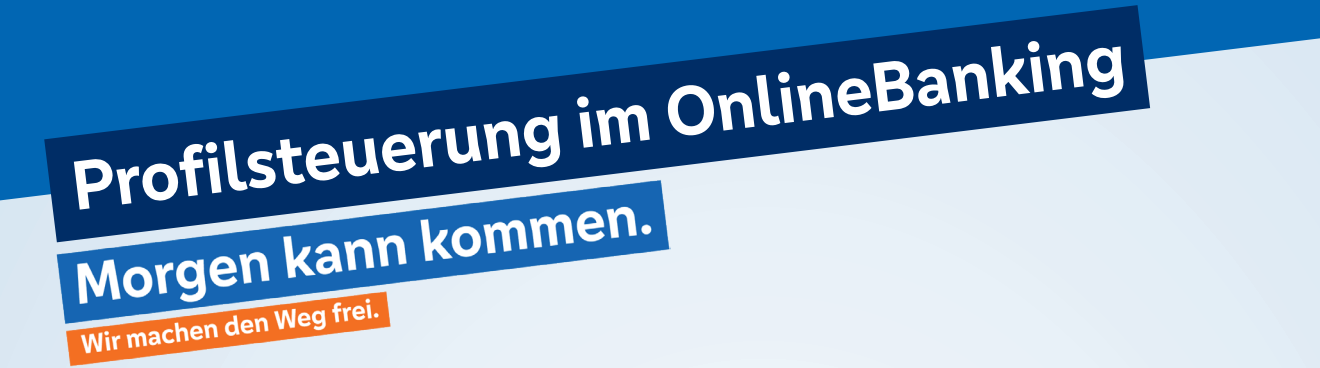

# 3. Schritt: Profilbearbeitung

Über die Profilbearbeitung können Sie die Anzeige der Personennummern und Verbundpartner aus dem Postfach des Profils ausgeblenden bzw. filtern. Einmal ausgeblendet werden die personenbezogenen Dokumente nicht mehr im Postfach des Profils angezeigt, können aber jederzeit wieder aktiviert werden.

| Profilauswahl                                                                                                    |                                                                                  |                                 |                  |
|----------------------------------------------------------------------------------------------------|----------------------------------------------------------------------------------|---------------------------------|------------------|
| Profil Dearbeiten                                                                                                    |                                                                                  |                                 |                  |
| Profilbezeichnung                                                                                                    |                                                                                  |                                 |                  |
| Profilname<br>Privat und Business                                                                                                    |                                                                                  |                                 |                  |
| Einstellungen für Ihr Postfach<br>ie haben die Möglichkeit, die Anzeige Ihrei                                                                                                    | r Postfächer zu filtern. Ihre Auswahl hat kei                                    | inen Einfluss auf das jeweilige |                  |
| Einstellungen für Ihr Postfach<br>ie haben die Möglichkeit, die Anzeige Ihrer<br>vostfach. Dokumente und Nachrichten wen<br>Max Mustermann<br>Personen-Nr. 1234567                                                                                                    | r Postfächer zu filtern. Ihre Auswahl hat kei<br>den dort weiterhin eingestellt. | inen Einfluss auf das jeweilige | 9                |
| Einstellungen für Ihr Postfach         ie haben die Möglichkeit, die Anzeige Ihrei         vostfach. Dokumente und Nachrichten wer         Image: Max Mustermann         Personen-Nr. 1234567         Union Investment                                                                | r Postfächer zu filtern. Ihre Auswahl hat kei<br>den dort weiterhin eingestellt. | inen Einfluss auf das jeweilige | 9                |
| Einstellungen für Ihr Postfach         ie haben die Möglichkeit, die Anzeige Ihrer         vostfach. Dokumente und Nachrichten wer         Image: Max Mustermann<br>Personen-Nr. 1234567         Image: Union Investment         Image: Schwäbisch Hall                               | r Postfächer zu filtern. Ihre Auswahl hat kei<br>den dort weiterhin eingestellt. | inen Einfluss auf das jeweilige | 9<br>D<br>9      |
| Einstellungen für Ihr Postfach         ie haben die Möglichkeit, die Anzeige Ihrei         iostfach. Dokumente und Nachrichten wer         image: Max Mustermann<br>Personen-Nr. 1234567         U       Union Investment         image: Schwäbisch Hall         Image: DZ PRIVATBANK | r Postfächer zu filtern. Ihre Auswahl hat kei<br>den dort weiterhin eingestellt. | inen Einfluss auf das jeweilige | 9<br>D<br>9<br>D |

**Bitte beachten:** Alle Änderungen, die in einem Profil vorgenommen werden, gelten ausschließlich für dieses Profil und bleiben so lange bestehen, bis sie geändert werden.

Profilsteuerung im OnlineBanking

Morgen kann kommen.

Wir machen den Weg frei.

4. Schritt: Direkte Profilauswahl nach Anmeldung

Die folgende Einstellung dient der Auswahl, welches Profil Sie verwenden möchten. Diese Einstellung wird Ihnen im Reiter Profilauswahl (siehe Schritt 2) dargestellt.

Ihre Sicherheit liegt uns sehr am Herzen: Sollten Sie beispielsweise Ihren persönlichen NetKey im Büro benutzen, könnte es sein, dass Kollegen ungewollt Einsicht auf Ihre privaten als auch Firmenkonten haben könnten. Das wird mit dieser Einstellung im Profil verhindert.

#### Abweichende Einstellungen für das Profil

Mit dieser Einstellung werden Sie unabhängig von der Konfiguration des Standardprofil bei jeder Anmeldung im OnlineBanking **(i)** aufgefordert, das gewünschte Profil auszuwählen. Diese Einstellung gilt nicht für die App.

Das Profil bei jeder Anmeldung abfragen (dies wirkt sich nicht auf die Banking App aus) 🌘

### 5. Schritt: Kontenübersicht anpassen

Über die Profilsteuerung können Sie auswählen in welchem Profil Sie arbeiten möchten. Durch die Verknüpfung der Personennummern, kann es allerdings sein, dass unerwünschte Konten weiterhin angezeigt werden. Über die drei Punkte Funktion in der Kontenübersicht können Sie die Ansicht der Kontenübersicht ändern und Konten aus - und einblenden.

| Herzlich willkommen!                                                                |                                                                  | ← Kontenübers                                                                                                    |
|-------------------------------------------------------------------------------------|------------------------------------------------------------------|----------------------------------------------------------------------------------------------------|
| Ihre Konten auf Basis des Profils: "Privat und Business"                            |                                                                  | Sie können hier die Sichtbarkeit Ihr<br>die Berechnung des Gesamtsaldos                                                                                                    |
| Gesamtsaldo<br>4.064,99 EUR                                                         | Q 🛱 🕫 🔢 💙                                                        | Finanzinstitut Kontoart Kont                                                                                                    |
| VR-BANK MITTE                                                                       | 363,38 EUR + Externe Konten hinzufüg<br>- Externe Konten löschen | gen VR-BANK MITTE                                                                                                    |
| Max Mustermann<br>Tagesgeld Privat<br>DE 12 3456 7890 0000 0000 12                  | 462,77 EUR VExterne Konten verwalte                              | en Max Mustermann<br>DE 12 3456 7890 0000                                                                                                    |
| Max Mustermann Tagesgeld Privat                                                     | 5,83 EUR<br>S,83 EUR                                             | ieren Max Mustermann<br>Lieren Max Mustermann<br>Lieren Lieren Max Mustermann<br>Max Mustermann<br>Lieren Max Mustermann<br>Lieren Lieren |
| DE 12 3456 7890 0000 0000 12                                                        | Kontenübersicht anpass                                           | Max Mustermann Kreditkartenkonto Priv DE 12 3455 7890 0000                                                                                                    |
|                                                                                     | -125,22 EUR Konto umbenennen                                     | Max Mustermann<br>Kreditkartenkonto Virt                                                                                                    |
| Max Mustermann<br>Kreditkartenkonto Virtuell<br>XXXXXXXXXXXXXXXXXXXXXXXXXXXXXXXXXXX | 0,00 EUR 🗸 🗸                                                     | Max Mustermann<br>Geschäftsanteile<br>XXXXXXXXXXXXXXXXXXXXXXXXXXXXXXXXXXX                                                                                                    |

#### icht anpassen

| Sie könner<br>die Berech | können hier die Sichtbarkeit Ihrer Konten ein- und ausschalten. Zudem können Sie steuern, welche eingeblendeten Konten in<br>Berechnung des Gesamtsaldos einflieden. Ausgeblendete Konten werden nie zum Gesamtsaldo hinzugerechnet.<br>/ Finanzinstitut Kontourt Kontourt Persönliche Ansicle |            |  |  |  |
|--------------------------|----------------------------------------------------------------------------------------------------|------------|--|--|--|
| VR-B                     | IANK MITTE                                                                                                    | :          |  |  |  |
| v                        | Max Mustermann<br>Tagesgold Privat<br>DE 12 5456 7890 0000 0000 12                                                                                                    | <b>•</b>   |  |  |  |
| v                        | Max Mustermann<br>Tagesgeld Privat<br>DE 12 3456 7890 0000 0000 12                                                                                                    | <b>•</b>   |  |  |  |
| v                        | Max Mustermann<br>Kreditkartenkonto Privat<br>DE 12 3456 7890 0000 0000 12                                                                                                    | •          |  |  |  |
| v                        | Max Mustermann<br>Kreditkartenkonto Virtuell<br>X000XX000XX000X1234                                                                                                    | <b>•</b>   |  |  |  |
| v                        | Max Mustermann<br>Geschäftsantelle<br>X000XX000XX000X1234                                                                                                    | <b>ø</b> • |  |  |  |

# Danke, dass Sie mitmachen!

So erreichen Sie uns: 05527 845-100 oder per E-Mail: firmenkunden@vrbankmitte.de